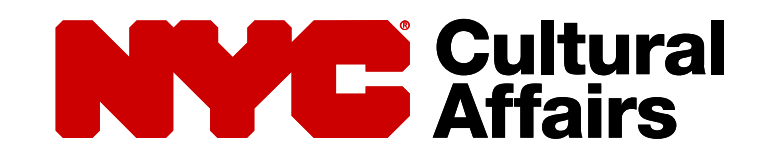

# REGISTRATION GUIDE FOR CDF APPLICANTS

### TABLE OF CONTENTS

| General Guidelines                |       |    |
|-----------------------------------|-------|----|
| NYC ID                            |       | 3  |
| Account Users                     |       | 4  |
| Summary                           |       | 5  |
|                                   |       |    |
| Step-by-Step Instructions         |       |    |
| Operational Roles                 |       | 7  |
| Create a New Organization         |       | 8  |
| Add a Delegate User               |       | 17 |
| • Identify the Executive Director | or(s) | 19 |
| Edit Users                        |       | 22 |
| Portal Overview                   |       | 26 |
| Create an NYC.ID                  |       | 31 |
|                                   |       |    |

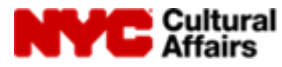

### **GENERAL GUIDELINES**

These general guidelines were created to provide basic instructions for the Department of Cultural Affairs (DCLA) online account registration process. Please read the guidelines and follow the step-by-step instructions when you are ready to register your organization or begin the application process. Also, please note, the DCLA portal does not accept special characters. This includes the ampersand, pound sign and other symbols.

#### NYC ID

A DCLA Organization Account is required to apply for support from the Cultural Development Fund (CDF). All new or returning account users must log into the DCLA portal with a registered NYC ID (email address). Organization representatives must first register their NYC ID, then they can establish an online DCLA Account for the organization. If you have already registered your NYC ID, please log into your DCLA account and ensure that your contact information is current.

The NYC ID is a citywide identification system for individuals and must be kept secure. Do not share your password or user information with anyone else, including others at your organization. To avoid comprising your individual NYC ID, follow the instructions in this document carefully when you update existing information.

Please note that NYC ID email addresses cannot be affiliated with more than one organization. We recommend that you use an email address supported by your organization's domain name. If you use a personal email address to register, it can only be affiliated with one organization.

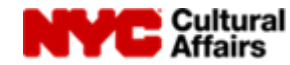

### **GENERAL GUIDELINES**

#### ACCOUNT USERS

Each Organization Account must designate one NYC ID as the Primary User, and up to nine Delegate Users. The NYC IDs must be affiliated with your Organization Account to access your CDF application.

The Primary User should be the person at your organization who is responsible for managing your interaction with the Department of Cultural Affairs; this may be the Executive Director, a different staff member, or a contractor. The Primary User and the Executive Director will be the main contacts for agency updates and correspondence. For new organizations, the first user to log in becomes the Primary User, but this designation can be changed at any time. In addition to having access to an organization's online application(s), the Primary User can invite up to nine Delegate Users from the organization who can also access to view, create, edit and/or submit online documents. However, only the Primary User can invite or remove Delegate Users. This system is designed to be user managed. Also, DCLA uses the contacts listed in the portal to communicate with organizations throughout the year. Therefore, **it is extremely critical that you keep current contact information in in your Organization Account.** 

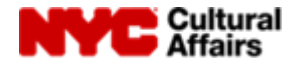

### **GENERAL GUIDELINES**

#### **SUMMARY**

- All users, new and returning, must log in using a registered NYC ID (email address) via the DCLA Account page.
- You cannot associate your NYC ID with multiple DCLA accounts.
- The DCLA account will be managed by a Primary User who can designate up to nine Delegate Users.
- Always keep the contact information in your DCLA Account current.
- The DCLA portal does not accept special characters. This includes the ampersand, pound sign and other symbols.
- Be sure not to re-enroll your organization. When registering for a CDF account, only organizations which are new to this system or have not applied before should see a prompt to enter their EIN/Tax ID number. If you do see that prompt and your organization has applied or been funded before, please contact your program officer or the Programs Unit Help Desk, cdfhelpdesk@culture.nyc.gov.

The following instructions provide detailed guidance for the registration and enrollment process. If you have questions or technical difficulties, please contact your program officer or the Programs Unit Help Desk by emailing cdfhelpdesk@culture.nyc.gov.

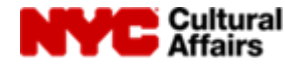

## **Cultural** Affairs

# Applicant User Guide

### **Operational Roles**

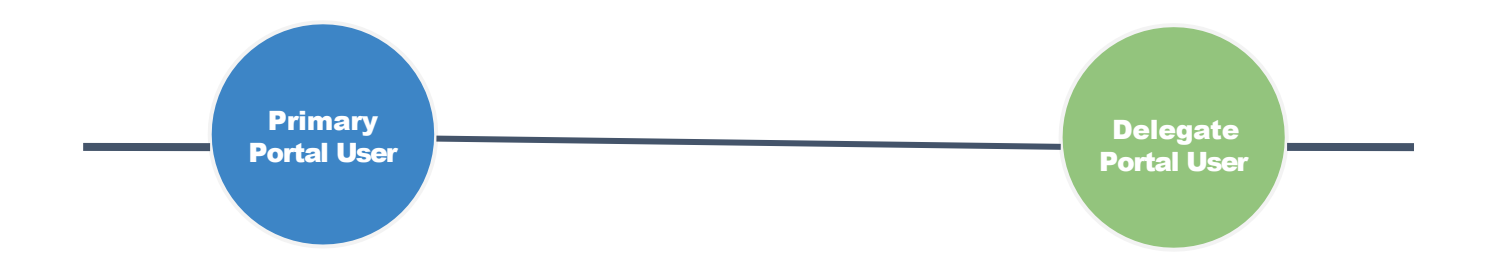

- NYC ID integration: Account Setup and Login
- Create a New Organization
- Add a Delegate Users
- CDF Grants: Application
   Submission

- NYC ID integration: Account Setup and Login
- CDF Grants: Application
   Submission

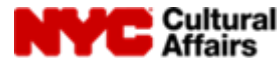

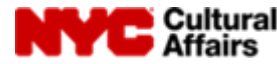

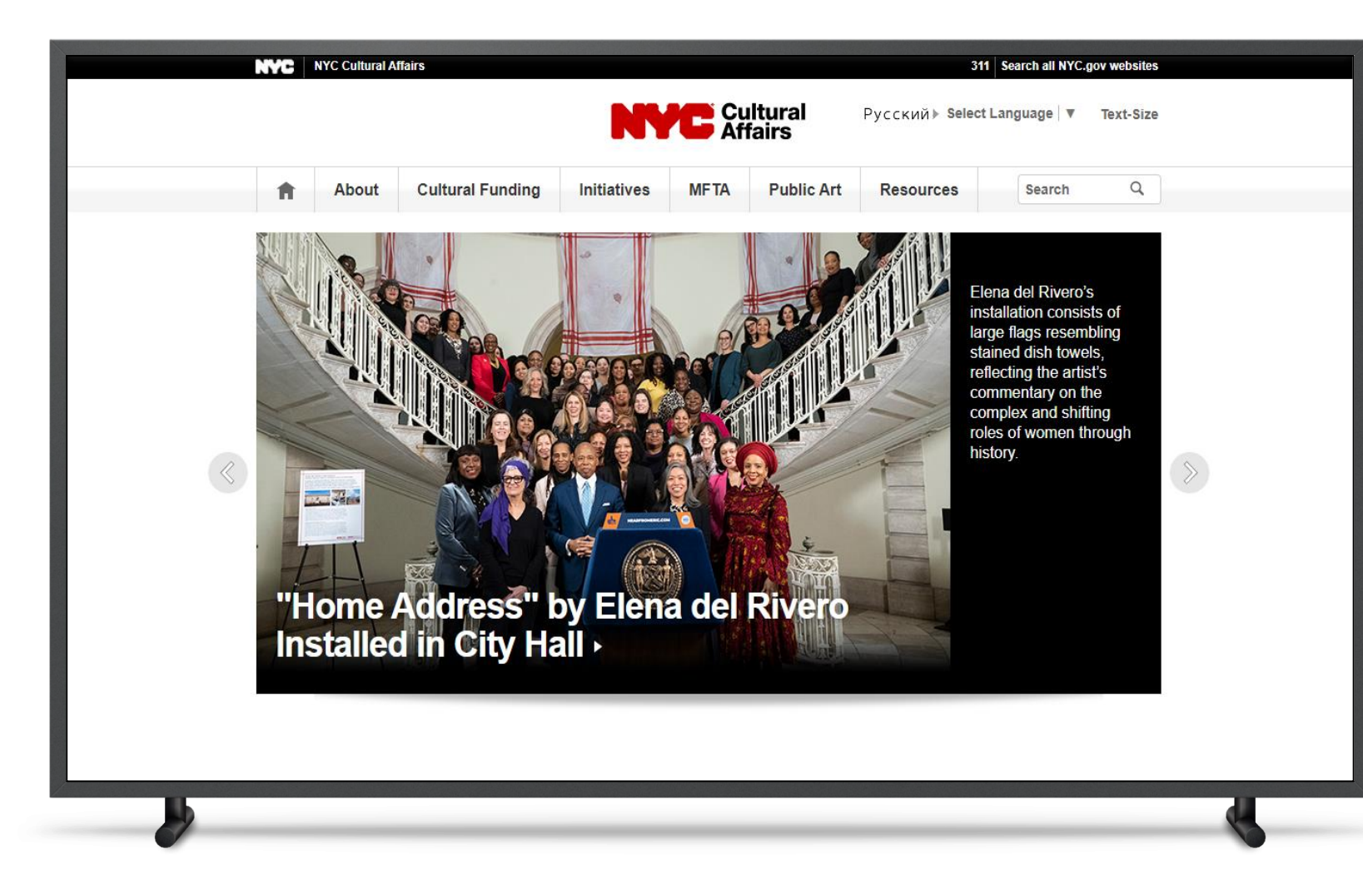

#### Instructions

- To begin registration, click the "Cultural Funding" tab, and the "Grants for Organizations" subtab.
- Next, go to the "About CDF/Registration" tab of the DCLA Programs website.
- Scroll down and click the words "Register or Log In to an Account" at the bottom of the page.

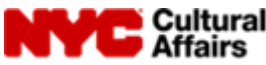

| About Cultural Fu                                                                           | nding Initiatives MI                                   | TA Public Art                  | Resources         | Search (     | Q |
|---------------------------------------------------------------------------------------------|--------------------------------------------------------|--------------------------------|-------------------|--------------|---|
| Grants for Organizations                                                                    | Capital Funding                                        | City-Owned Insti               | tutions           | Artists      |   |
|                                                                                             |                                                        |                                |                   |              |   |
|                                                                                             |                                                        |                                |                   |              |   |
| Welcome to Y                                                                                | our Cultural A                                         | ffairs Acco                    | unt               |              |   |
| Log in to your Cultural                                                                     | Affairs Account below us                               | sing your email add            | ress and passw    | ord.         |   |
| Through this account, y<br>from the NYC Departm                                             | ou can access the Culti<br>ent of Cultural Affairs, in | ural Development F<br>cluding: | Fund online form  | IS           |   |
| <ul> <li>Grant Application(s)</li> <li>Grant Renewal(s)</li> <li>Final Report(s)</li> </ul> |                                                        |                                |                   |              |   |
| Is this your first time log                                                                 | gging in? If so, click Reg                             | ister New Account              | to start creating | а            |   |
| profile for you and your                                                                    | organization. Note: If yo                              | our organization is            | already register  | ed<br>tion's |   |
| Primary User.                                                                               |                                                        |                                | by the organiza   | 0015         |   |
|                                                                                             |                                                        |                                |                   |              |   |
| Account Log In                                                                              | -> Register                                            | New Account                    |                   |              |   |

NYC Cultural Affairs Instructions

You will land on "Welcome to Your Cultural

Affairs Account" page.

• Click "Register New Account."

|   | NVC NYCID                                                                                                    |                                                                                                    |                                                                                                    |
|---|----------------------------------------------------------------------------------------------------|----------------------------------------------------------------------------------------------------|----------------------------------------------------------------------------------------------------|
|   | The Official Website of the City of New York                                                                                                    | NYC                                                                                                    | 00                                                                                                    |
|   | Lo                                                                                                    | ogin                                                                                                    |                                                                                                    |
|   |                                                                                                    | Email Address or Username *                                                                                                    |                                                                                                    |
|   |                                                                                                    | Password *                                                                                                    |                                                                                                    |
|   |                                                                                                    | Login                                                                                                    |                                                                                                    |
|   | Forgot Password                                                                                                    | Create Account                                                                                                    | Report an Issue                                                                                                    |
|   | WARNING: This system and network belong<br>of New York. Unauthorized access or use is<br>monitoring all use of this system, regardless<br>unauthorized use, the City of New York may<br>used may be subject to additional terms and | g to the City of New York and are intended sole<br>strictly prohibited. By using this system you ex<br>of the purpose. If monitoring reveals possible<br>provide that evidence to law enforcement or o<br>if policies. | ly for users and uses authorized by the City<br>pressly consent to the City of New York<br>evidence of criminal activity, damage or other<br>thers. Systems and networks accessed or |
|   | ٩٤٣ مرس                                                                                                    | 中文                                                                                                    | français                                                                                                    |
| ~ |                                                                                                    |                                                                                                    |                                                                                                    |

#### Instructions

- Enter your NYC ID **Email Address** and **Password**. (If you do not have an NYC ID, go to page 31 for further instructions.)
- Click Login.
- After successfully logging in, you are directed to the DCLA Portal, where you will see a pop-up prompting you to create a new organization.

#### Key Points

• If your NYC ID is already affiliated with an organization in the DCLA system, you will automatically be taken to that organization's dashboard.

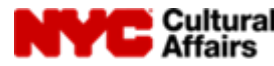

| <b>NYC</b> Cultural<br>Affairs | Cultural Development Fund |                                                                                                    |  |
|--------------------------------|---------------------------|----------------------------------------------------------------------------------------------------|--|
| ▲ User Management              | Good Morning,             | You are not part of any organization. Please wait for an invite or create a new organization by clicking below. |  |
| <b>b</b>                       |                           |                                                                                                    |  |

#### Instructions

When the primary user accesses the Applicant portal. A new window, for creating a new organization, appears on the screen.

Click the Create New Organization button.

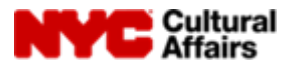

| Profile Details Organization D | etails                                   |                              |
|--------------------------------|------------------------------------------|------------------------------|
|                                | Organization Details<br>* Required field |                              |
|                                | *EIN<br>25-4545458                       | Search EIN                   |
|                                | * Organization Name                      | АКА                          |
|                                | Organization Name                        | АКА                          |
|                                | Phone Number                             | Website Organization Address |
| Gwen Stefani                   | Phone Number                             | Website Organization Address |
|                                | *Organization Street Address             | *Organization City           |
|                                | Organization Street Address              | Organization City            |
|                                | Organization State                       | *Organization Zip Code       |
|                                | organization stats                       |                              |
|                                | NY                                       | Organization Zip Code        |

#### Instructions

- Enter your organization's EIN and click the **Search EIN** button; if an organization with the entered EIN number already exists in the DCLA system, an error warning appears on the screen.
- If no organization with the entered EIN number exists, a success message shows on the screen, and you will be prompted to fill out the remaining information.

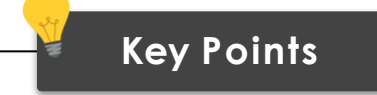

 If your Organization already exists in our system, and you are not linked to its DCLA account, the Primary User must add you as a delegate user. See page 17 for instructions.

Cultural

Affairs

| < Dashboard My Profile               |                                               |                              |                         | Populate the appropriate EIN,     Organization Name Phone Numb                                      |
|--------------------------------------|-----------------------------------------------|------------------------------|-------------------------|----------------------------------------------------------------------------------------------------|
| Profile Details Organization Details |                                               |                              |                         | Website Organization Address,<br>Organization Street Address,<br>Organization City, State, & Zip Co |
|                                      | Organization Details  * Required field  * EIN |                              |                         | Click the Create New Organizatio                                                                    |
|                                      | 12-3567898 *Organization Name                 | AKA                          | Search EIN              | Key Points                                                                                          |
|                                      | Phone Number                                  | Website Organization Address |                         | The field nemes with a red estericly (*) ar                                                         |
| Deepanshu Jain UserDeepanshu         | (986) 547-6543                                | www.testlabs.com             |                         | The held names with a red asterisk (") ar                                                           |
|                                      | *Organization Street Address                  | *Organization City           |                         | mandatory.                                                                                          |
|                                      | 134                                           | New York                     |                         |                                                                                                    |
|                                      | Organization State                            | *Organization Zip Code       |                         |                                                                                                    |
|                                      | NY                                            | 12323                        |                         |                                                                                                    |
|                                      |                                               |                              |                         | Onco you sayo your Organization Dotails                                                             |
|                                      |                                               | Cancel                       | Create New Organization | Once you save your Organization Details                                                             |

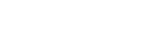

Instructions

| Clashboard My Profile                        |                                        |   |                  |           |
|----------------------------------------------|----------------------------------------|---|------------------|-----------|
| Profile Details Organization Details         |                                        |   |                  |           |
|                                              | Personal Information  • Required field |   |                  |           |
|                                              | *Salutation                            |   | First Name       |           |
|                                              |                                        |   |                  |           |
|                                              | Middle Initial                         |   | Last Name        |           |
|                                              | Suffix                                 |   | * Job Title      |           |
|                                              |                                        | * | Lead             |           |
| Deepanshu Jain UserDeepanshu<br>Primary User | Contact Information<br>Email Address   |   | * Work Telephone | Edit Name |
|                                              | Ext.                                   |   | Fax              |           |
|                                              | Enter Extension                        |   | Enter Fax        |           |
| _                                            |                                        |   |                  | _         |

#### Instructions

You will land on the on the Profile Details tab, please:

- Fill in all the required Personal Information and Contact Information.
- Click Edit Name, if you would like to update the pre-populated name field. You will be taken to a separate page to do so.

#### Key Points

 If you would like to add/update the user's photo, click the pencil icon on the profile to upload an image.

• Be sure to update the required fields and click **"Save"** on this page. Once you click **"Save,"** the system will bring you to the home page where you will see your dashboard. When you arrive at the Home page dashboard you will be able to start the application

15

| Cultural Development Fund                                    | <ul> <li>Success</li> <li>Profile details has been successfully</li> </ul>           | r updated. 🗵 Deepanshu Jain UserDeepans  | successfully updated.                                                                                                    |
|--------------------------------------------------------------|--------------------------------------------------------------------------------------|------------------------------------------|----------------------------------------------------------------------------------------------------|
| C Dashboard My Profile  Profile Details Organization Details |                                                                                      |                                          | Click the <b>Dashboard</b> to navigate to the Grants Management page.                                                                        |
| Deepanshu Jain UserDeepanshu Jr<br>Primary User              | Personal Information  • Required field  • Salutation  Mr.  Middle Initial  Suffix Jr | First Name Last Name Jain Job Title Lead | Key Points                                                                                                    |
| Prime y Gue                                                  | Contact Information<br>Email Address<br>Ext.<br>Enter Extension                      | *Work Telephone                          | <ul> <li>This information will be used by DCLA to<br/>contact your organization and it is critical<br/>that it is always current.</li> </ul> |
|                                                              |                                                                                      | Save                                     | Note that the portal does not accept special characters, such as ampersands (&).                                                             |

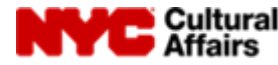

# Add a Delegate User

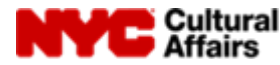

### User Management: Add a Delegate User

| Dashboard            | Cultural Development                | Fund           | shu Jain User[ | Deepanshu Jr |       | 1                | Deepanshu Jain UserDeepanshi | Navigate to the User Management     on the left panel to view the list of A     members.           |
|----------------------|-------------------------------------|----------------|----------------|--------------|-------|------------------|------------------------------|----------------------------------------------------------------------------------------------------|
| Historical Downloads | Test Organizat<br><br>List of Membe | ion Labs<br>rs |                |              |       |                  | ▲ Add New Mem                | • To add a new delegate user, click<br>the <b>Add New Member</b> button.                           |
|                      | Deepanshu                           | EMAR,          | ROLE           | PHONE NUMBER | TITLE | STATUS<br>Active | Edit                         | Key Points                                                                                         |
|                      |                                     |                |                |              |       |                  |                              | <ul> <li>To access the DCLA portal delegate us<br/>must be invited by the Primary User.</li> </ul> |
|                      |                                     |                |                |              |       |                  |                              | A maximum of <b>nine</b> delegate member<br>can be added to an account.                            |

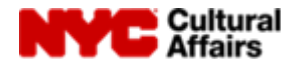

Instructions

### User Management: Add a Delegate User

| NYC Affairs Co       | ultural Development Fund               |                    | Leepanshu Jain UserDeepanshu Jr + |
|----------------------|----------------------------------------|--------------------|-----------------------------------|
| Dashboard            |                                        | Add Member Details | ×                                 |
| 🖞 User Management    | * required field                       |                    |                                   |
| Historical Downloads | Search For An Existing Member          |                    |                                   |
|                      | *Last Name                             | * Email            |                                   |
|                      |                                        |                    | 🛓 Add New Member                  |
|                      |                                        |                    | Search                            |
|                      |                                        | OR                 |                                   |
|                      | Enter A New Member Details             | * Last Name        | Edit                              |
|                      |                                        |                    |                                   |
|                      | *Email                                 | Phone Number       |                                   |
|                      |                                        |                    |                                   |
|                      | *Role Delegate User                    | Title              |                                   |
|                      | <ul> <li>Executive Director</li> </ul> |                    |                                   |
|                      |                                        |                    | _                                 |
|                      |                                        |                    | Add                               |
|                      |                                        |                    |                                   |
|                      |                                        |                    |                                   |
|                      |                                        |                    |                                   |
| - B                  |                                        |                    |                                   |

#### Instructions

- Enter the correct details of a new member.
- By checking the Executive Director check box you can mark a user as an executive director.
- Click Add.

#### Key Points

- Only two users can hold the position of executive director.
- You MUST identify at least one Executive Director. This field will pre-populate in the application.

19

### User Management: Add a Delegate User

|   | Sandbox: Welcome to DCLA Portal, Sagar kshatriya 🔈 🔤                                                                                                    | ¢       | ß    |
|---|----------------------------------------------------------------------------------------------------|---------|------|
| Ì | NYC DCLA Grants ayush.sharma@mtxb2b.com via r5i3xg4yy0vxs9gy.53k0ye3.3r-8gqwuay.cs132.bnc.sandbox.salesfo 11:41 AM (8 hours ago)<br>to me ▼                                                                                                    | ¢       | :    |
|   | Hello Sagar kshatriya,<br>Welcome to DCLA Portal. You are invited as a Delegate user to the portal. To get started and setup username and password, please visit<br><u>'https://culturalaffairsnycqa.sandbox.my.site.com/grants'</u> . Username: {Username} If you need assistance or have further questions, you may email us a call at | s at or | give |
|   | <ul> <li>← Reply</li> <li>← Forward</li> </ul>                                                                                                    |         |      |
|   |                                                                                                    |         |      |
|   |                                                                                                    |         |      |
|   |                                                                                                    |         |      |
|   |                                                                                                    |         |      |
|   |                                                                                                    | 4       |      |

#### Instructions

- The new delegate user will receive an email with guidance on how to get started and set up their account.
- Click the **link** from the email you received.

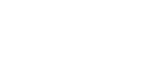

### Delegate User: Account Setup

| The Official Website of the City of New York                                                                                     | NYC                                                                                                    | A12                                                                                                    |
|----------------------------------------------------------------------------------------------------|----------------------------------------------------------------------------------------------------|----------------------------------------------------------------------------------------------------|
| L                                                                                                    | _ogin                                                                                                    |                                                                                                    |
|                                                                                                    | Email Address or Username *                                                                                                    |                                                                                                    |
|                                                                                                    | Password *                                                                                                    |                                                                                                    |
|                                                                                                    |                                                                                                    |                                                                                                    |
|                                                                                                    | Login                                                                                                    |                                                                                                    |
| Forgot Password                                                                                                    | Create Account                                                                                                    | Report an Issue                                                                                                    |
| WARNING: This system and network belo<br>of New York. Unauthorized access or use<br>monitoring all use of this system, regardles | ing to the City of New York and are intended solel<br>is strictly prohibited. By using this system you exp<br>ss of the purpose. If monitoring reveals possible e | y for users and uses authorized by the City<br>pressly consent to the City of New York<br>evidence of criminal activity, damage or other |

unauthorized use, the City of New York may provide that evidence to law enforcement or others. Systems and networks accessed or

used may be subject to additional terms and policies.

#### Instructions

- If you already have an account associated with NYC ID, log in using the correct information.
- If you do not have a NYC ID account, you will need to create one. Go to page 31 for instructions on how to do this.
- The new delegate user will be brought to the account page in the portal.

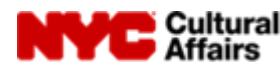

## Edit Users

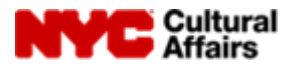

### Edit Users: Change a Delegate User to Primary User

| NYC Cultural<br>Affairs                          | Cultural Development F          | und                       |                     |               |              | L Deep | anshu Jain UserDeepanshu Jr • | the delegate inf                                                | ormation.                                                                                                  |
|--------------------------------------------------|---------------------------------|---------------------------|---------------------|---------------|--------------|--------|-------------------------------|-----------------------------------------------------------------|----------------------------------------------------------------------------------------------------|
| ashboard<br>ser Management<br>storical Downloads | Good Mornin<br>Test Organizatio | ng, Deepa<br>on Labs<br>s | nshu Jain Use       | erDeepanshu . | Jr           |        | Add New Member                |                                                                 |                                                                                                    |
|                                                  | NAME                            | EMAIL                     | ROLE                | PHONE NUMBER  | TITLE        | STATUS | ACTION                        |                                                                 |                                                                                                    |
|                                                  | Deepanshu<br>Kimmy G            |                           | Primary<br>Delegate |               | Lead<br>Tech | Active | Edit<br>Edit   Deactivate     |                                                                 | Key Points                                                                                                 |
|                                                  | Sagar                           |                           | Delegate            |               | Test Lead    | Active | Edit   Deactivate             | Accounts car                                                    | only have one Primary Use                                                                                  |
|                                                  |                                 |                           |                     |               |              |        |                               | Only the Prin<br>delegate to P<br>Primary User<br>privileges on | nary User can upgrade a<br>rimary User. The initial<br>will lose Primary User<br>ce they save and log out. |

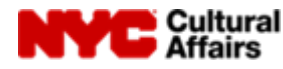

### Edit Users: Change a Delegate User to Primary User

|                  |                                                      |                                                                     |                                 |           |                                  |                                                                                   | Instructions                                                                                                    |                                                 |
|------------------|------------------------------------------------------|---------------------------------------------------------------------|---------------------------------|-----------|----------------------------------|-----------------------------------------------------------------------------------|----------------------------------------------------------------------------------------------------|-------------------------------------------------|
| Deshboard        | Cultural Development Fund                            |                                                                     |                                 |           | L DCLA Content - Contact Support | Open the dr                                                                       | opdown menu under "R                                                                                                    | ole" and                                        |
| Liser Management | Velcome DCLA Cont<br>DCLA Content<br>List of Members | Edit Member Details Salutation Ms. Last Name G Work Telephone Email | Kinnny<br>Title<br>Grant Writer | STATUS    | Add New Member                   | Select Phillip                                                                    |                                                                                                    |                                                 |
|                  | Kimery G d                                           | Executive Director/Co-Director                                      | Cancel Save                     | LC Active | Edit   Deactivate                | • Only the F<br>add or rep<br>primary u<br>information<br>lose access<br>account. | <b>Key Points</b><br>Primary User has the au<br>move delegates, and ch<br>ser role. Make sure this<br>on is kept up-to-date s<br>ss to your organization | thority to<br>ange the<br>o you don't<br>'s CDF |

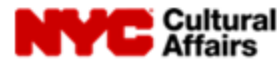

## Edit Users: Deactivate a Delegate User

| ashboard          |                        |                          |           |        |                      | delegate users.                                                                                                    |
|-------------------|------------------------|--------------------------|-----------|--------|----------------------|----------------------------------------------------------------------------------------------------|
| ser Management    | Good Morning, Deep     | anshu Jain UserDeepanshu | Jr        |        |                      |                                                                                                    |
| torical Downloads | Test Organization Labs |                          |           |        |                      |                                                                                                    |
| oncar bownooids   | _                      |                          |           |        | 1. And Mary Manufact |                                                                                                    |
|                   | LIST OF Members        | ROLE PHONE NUMBER        | TITLE     | STATUS | ACTION               |                                                                                                    |
|                   | Deepanshu              | Primary                  | Lead      | Active | Edit                 |                                                                                                    |
|                   | Kimmy G                | Delegate                 | Tech      | Active | Edit   Deactivate    | Key Points                                                                                                    |
|                   | Segar                  | Delegate                 | Test Lead | Active | Edit   Deactivate    | <ul> <li>A deactivated user will lose access<br/>privileges and be deleted from the<br/>Organization members list.</li> </ul> |
|                   |                        |                          |           |        |                      |                                                                                                    |
|                   |                        |                          |           |        |                      |                                                                                                    |

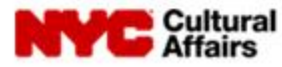

Instructions

## Portal Overview

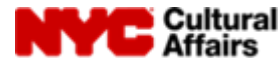

### Portal Overview-Dashboard Tab

| Anairs            |                                             |                    | anagement <b>Dashboard</b> .                         |
|-------------------|---------------------------------------------|--------------------|------------------------------------------------------|
| ser Management    | Good Morning, Shashank Agarwal Jr           |                    |                                                      |
| torical Downloads | Test Labs                                   |                    |                                                      |
|                   | All Applications                            |                    |                                                      |
|                   | CDF Testing Grant<br>  Fiscal Year: 2023    | Grant Status: Open |                                                      |
|                   | Application Status Application Type New New |                    | Key Points                                           |
|                   | Purpose/Description                         | C                  | lick the <b>Start Application</b> button to initiate |
|                   | ئر 🔤                                        | Start Application  | ne application process.                              |
|                   |                                             |                    |                                                      |
|                   |                                             |                    |                                                      |

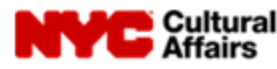

## Portal Overview-User Management Tab

| YC Affairs | Cultural Developmen    | nt Fund       |               |                |       |        | Shasharik Agarwal Jr •       | User Management Tab.                                     |
|------------|------------------------|---------------|---------------|----------------|-------|--------|------------------------------|----------------------------------------------------------|
| anagement  | Good Mori<br>Test Labs | ning, Shashar | nk Agarwal Jr |                |       |        |                              |                                                          |
|            | List of Memb           | ers           |               |                |       |        | L: Add New Member            |                                                          |
|            | NAME                   | EMAL          | ROLE          | WORK TELEPHONE | TITLE | STATUS | ACTION<br>Edit   Describerte |                                                          |
|            | Shasharik              |               | Primary       |                | CEO   | Arres  | Edit                         | Key Points<br>For more details refer to pages 17 page 22 |
|            |                        |               |               |                |       |        |                              |                                                          |

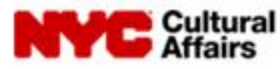

### Portal Overview-Historical Downloads Tab

| NYC Cultural<br>Affairs                                                              | Cultural Development Fund  |                     |                |                    | L Shashan     | k Agarwal Jr + | Use the <b>search bar field</b> for quick searches and the filter to get more specific results. |
|--------------------------------------------------------------------------------------|----------------------------|---------------------|----------------|--------------------|---------------|----------------|-------------------------------------------------------------------------------------------------|
| <ul> <li>Dashboard</li> <li>User Management</li> <li>Historical Downloads</li> </ul> | Good Morning,<br>Test Labs | Shashank Agarwal Jr |                |                    |               |                |                                                                                                 |
|                                                                                      | Historical Download        | ds                  | Q Search using | Application Number | ≓ Filter      | Clear          |                                                                                                 |
|                                                                                      | APPLICATION TYPE           | APPLICATION NUMBER  | FISCAL YEAR    | DOCUMENT TYPE      | ACTION        |                |                                                                                                 |
|                                                                                      | CDF                        | CDF-FY22-AN-000208  | 2023           | Grant Agreement    | View/Download |                | Key Points                                                                                      |
|                                                                                      | CDF                        | CDF-FY22-AN-000208  | 2023           | CDF Application    | View/Download |                | The <b>Historical Download</b> tab is where users                                               |
|                                                                                      | CDF                        | CDF-FY22-AN-000208  | 2023           | Declined Letter    | View/Download |                | can download documents. Users can                                                               |
|                                                                                      |                            |                     |                |                    | 1             |                | download a copy of the documents for each fiscal year from this page.                           |
|                                                                                      |                            |                     |                |                    |               |                |                                                                                                 |

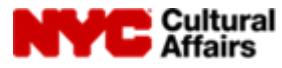

### Portal Overview-User Profile

Cultural

|                                                        | Cultural Development Fund                                                                                   | 💄 Shashank Agarwal Jr •                       |
|--------------------------------------------------------|----------------------------------------------------------------------------------------------------|-----------------------------------------------|
| Dashboard     User Management     Historical Downloads | Good Morning, Shashank Agarwal Jr<br>Test Labs<br>All Applications                                          | My Profile<br>Organization Details<br>Log Out |
|                                                        | CDF Budget Testing Grant- Template<br>Fiscal Year: 2023<br>Application Status<br>New<br>Purpose/Description | Grant Status: Open                            |
|                                                        | د الله الله الله الله الله الله الله الل                                                                    | Start Application                             |
|                                                        |                                                                                                    | 4                                             |

#### Instructions

- Go to the upper right corner and click on the User name.
- Select My Profile from the drop-down box to view and amend the profile information.
- Select Organization Details from the drop-down box to view the organization information.
- Select Log out from the drop-down box to exit from the portal.

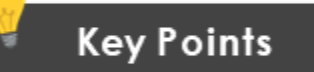

If necessary, the user can view and amend the Personal and Contact Information.

30

## Create an NYC ID

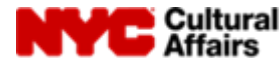

| About Cultur                                                      | al Funding Init   | tiatives MFT/    | A Public Art      | Resources        | Search    | Q |
|-------------------------------------------------------------------|-------------------|------------------|-------------------|------------------|-----------|---|
| Grants for Organizations                                          | Capital F         | unding           | City-Owned Inst   | itutions         | Artists   |   |
|                                                                   |                   |                  |                   |                  |           |   |
|                                                                   | X A               |                  |                   |                  |           |   |
| Welcome t                                                         | o Your Cu         | Itural Af        | tairs Acco        | ount             |           |   |
| Log in to your Cul                                                | ural Affairs Acco | unt below usin   | g your email ad   | dress and pas    | sword.    |   |
| Through this acco                                                 | unt, you can acc  | ess the Cultura  | al Development    | Fund online fo   | orms      |   |
| from the NYC Dep                                                  | artment of Cultu  | rai Anairs, Inci | uaing:            |                  |           |   |
| <ul> <li>Grant Application(s</li> <li>Grant Renewal(s)</li> </ul> | )                 |                  |                   |                  |           |   |
| <ul> <li>Final Report(s)</li> </ul>                               |                   |                  |                   |                  |           |   |
| Is this your first tin                                            | e logging in? If  | so, click Regist | ter New Account   | t to start creat | ing a     |   |
| profile for you and                                               | your organizatio  | n. Note: If you  | r organization is | already regis    | tered     |   |
| and you would like                                                | to access its on  | lline forms, you | I must be invited | by the organ     | ization's |   |
| Primary User.                                                     |                   |                  |                   |                  |           |   |
| Account Lo                                                        |                   | Register N       | lew Account -     | <u> </u>         |           |   |
| Account Lo                                                        |                   | Register n       | ew Account -      | ·                |           |   |

NYC Cultural Affairs Instructions

If you do not have an existing account:

• Click "**Register New Account**", to open a new account.

Affairs

| NYC   NYC.ID                                                                                                    |                                                                                                    |                                                                                                   |                                                                                             |                                              |                   |                             |                          |           |
|----------------------------------------------------------------------------------------------------|----------------------------------------------------------------------------------------------------|---------------------------------------------------------------------------------------------------|---------------------------------------------------------------------------------------------|----------------------------------------------|-------------------|-----------------------------|--------------------------|-----------|
| The Official Website of the City of New Yor                                                                                                    | rk                                                                                                    | NYC                                                                                               |                                                                                             | AZ                                           |                   |                             |                          |           |
|                                                                                                    | Login                                                                                                    |                                                                                                   |                                                                                             |                                              | • Fill o          | ut the form to cr           | eate your NYC            | .ID       |
|                                                                                                    | Email Address or                                                                                                  | Username *                                                                                        |                                                                                             |                                              |                   |                             |                          |           |
|                                                                                                    | Password *                                                                                                    |                                                                                                   |                                                                                             |                                              |                   |                             |                          |           |
| Earnet Desenverd                                                                                                    |                                                                                                    | Login                                                                                             |                                                                                             | anat an lagua                                |                   | Key Po                      | ints                     |           |
| WARNING: This system and networ                                                                                                    | k belong to the City of Nev                                                                                       | w York and are intended solely                                                                    | for users and uses authori                                                                  | zed by the City                              | You can o         | hange your passw            | ord at any time          |           |
| of New York. Unauthorized access of<br>monitoring all use of this system, req<br>unauthorized use, the City of New Y<br>used may be subject to additional te | or use is strictly prohibited.<br>gardless of the purpose. If<br>ork may provide that evide<br>erms and policies. | By using this system you expr<br>monitoring reveals possible ev<br>ence to law enforcement or oth | ressly consent to the City c<br>vidence of criminal activity,<br>ners. Systems and networks | f New York<br>damage or other<br>accessed or | Your pas          | sword must:                 |                          |           |
|                                                                                                    |                                                                                                    |                                                                                                   |                                                                                             |                                              | 1. Be at          | least eight charact         | ers and must co          | ontain at |
| عربی<br>Kreyòl Ayisyen و<br>Español و                                                                                                    | াঙাল<br>গ্রান্থন্থ<br>া                                                                                           | 中文<br>Polskie<br>English                                                                          | français<br>русский                                                                         |                                              | 2. Conta<br>chara | in at least one nu<br>cter. | mber or special          |           |
|                                                                                                    |                                                                                                    |                                                                                                   |                                                                                             |                                              | 3. Cann           | ot contain spaces           | or the word <i>pas</i> . | sword.    |

| NYC   NYC.ID                                               |                                                                                            |                                                           | Profile                                                                                                    |
|------------------------------------------------------------|--------------------------------------------------------------------------------------------|-----------------------------------------------------------|----------------------------------------------------------------------------------------------------|
| The Official Website of the                                | City of New York                                                                           | NYC                                                       | A12                                                                                                    |
| Confirmation<br>Welcome! Your acco                         | n Email Sent<br>punt was created. You cannot log i<br>he email that was sent to you. If yo | in until your email addres:<br>Ju have not received the e | s is confirmed. To confirm your email address,<br>email, check your spam/junk folder.                                                  |
|                                                            |                                                                                            | Continue                                                  |                                                                                                    |
|                                                            |                                                                                            |                                                           | Report an Issue                                                                                                    |
| نتریی<br>Kreyòl Ayisyen                                    | বাঙাল<br>গুরুণ                                                                             | 中文<br>Polskie                                             | français<br>русский                                                                                                    |
| Español                                                    |                                                                                            | English                                                   |                                                                                                    |
| Directory of City Agencie<br>Notify NYC<br>NYC Mobile Apps | es Contact NYC Government<br>City Store<br>Maps                                            | City Employees<br>Stay Connected<br>Resident Toolkit      | City of New York. 2020 All Rights Reserved. NYC is a trademark and service mark of the City of New York. Privacy Policy. Terms of Use. |
|                                                            |                                                                                            |                                                           |                                                                                                    |

#### Instructions

After your account is successfully created, you will receive an email confirming your email address.

• Click "**Continue**" to access the log in page.

• Check your **email account** for the confirmation email, and complete the process (see next page).

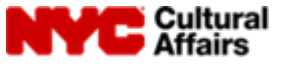

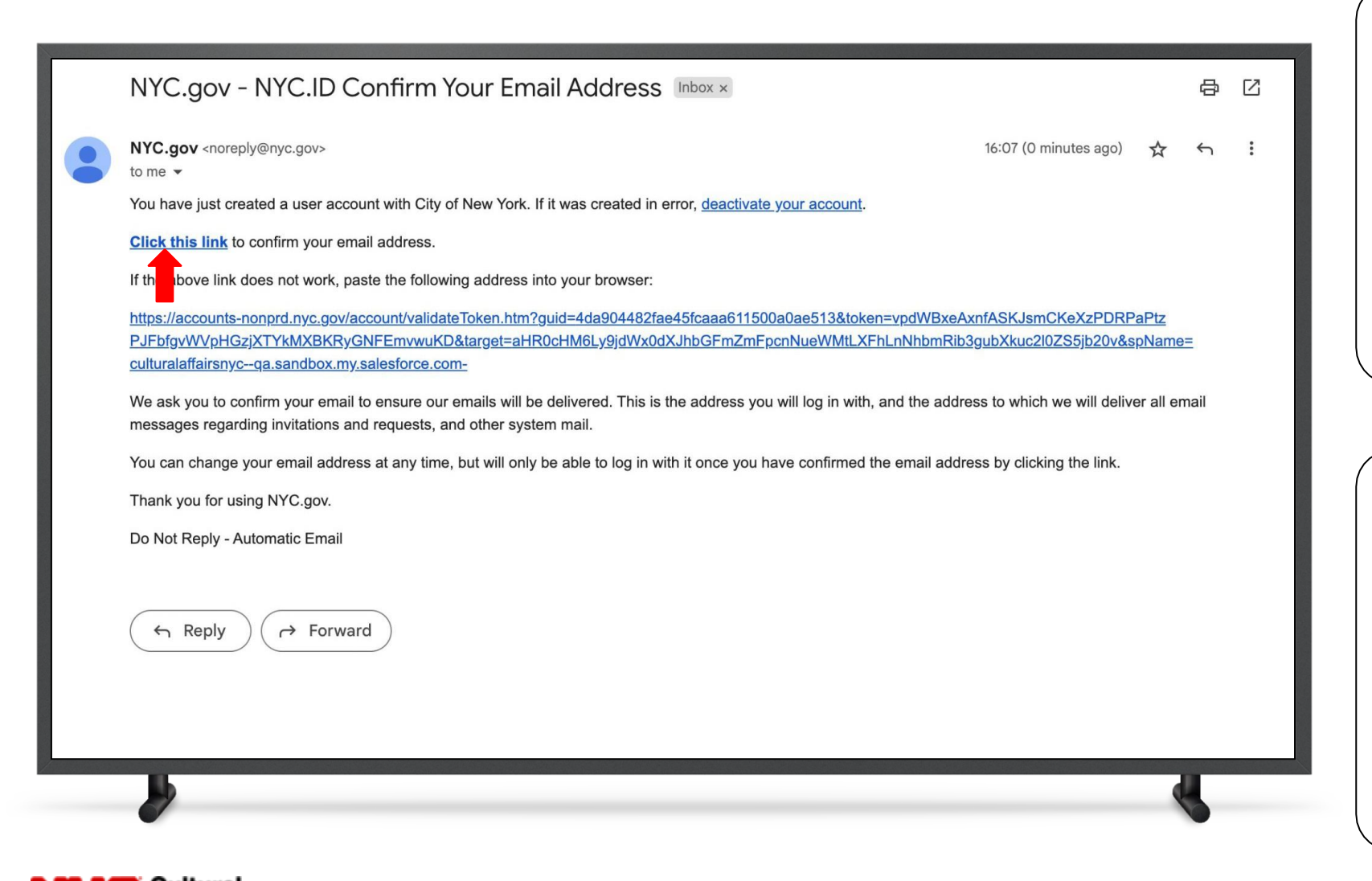

#### Instructions

**Click this link** from the email you received to confirm your email address.

#### Key Points

Confirmation emails expire after two weeks. If you have not received your Confirmation Email within 5–10 minutes, check your junk mail.

35

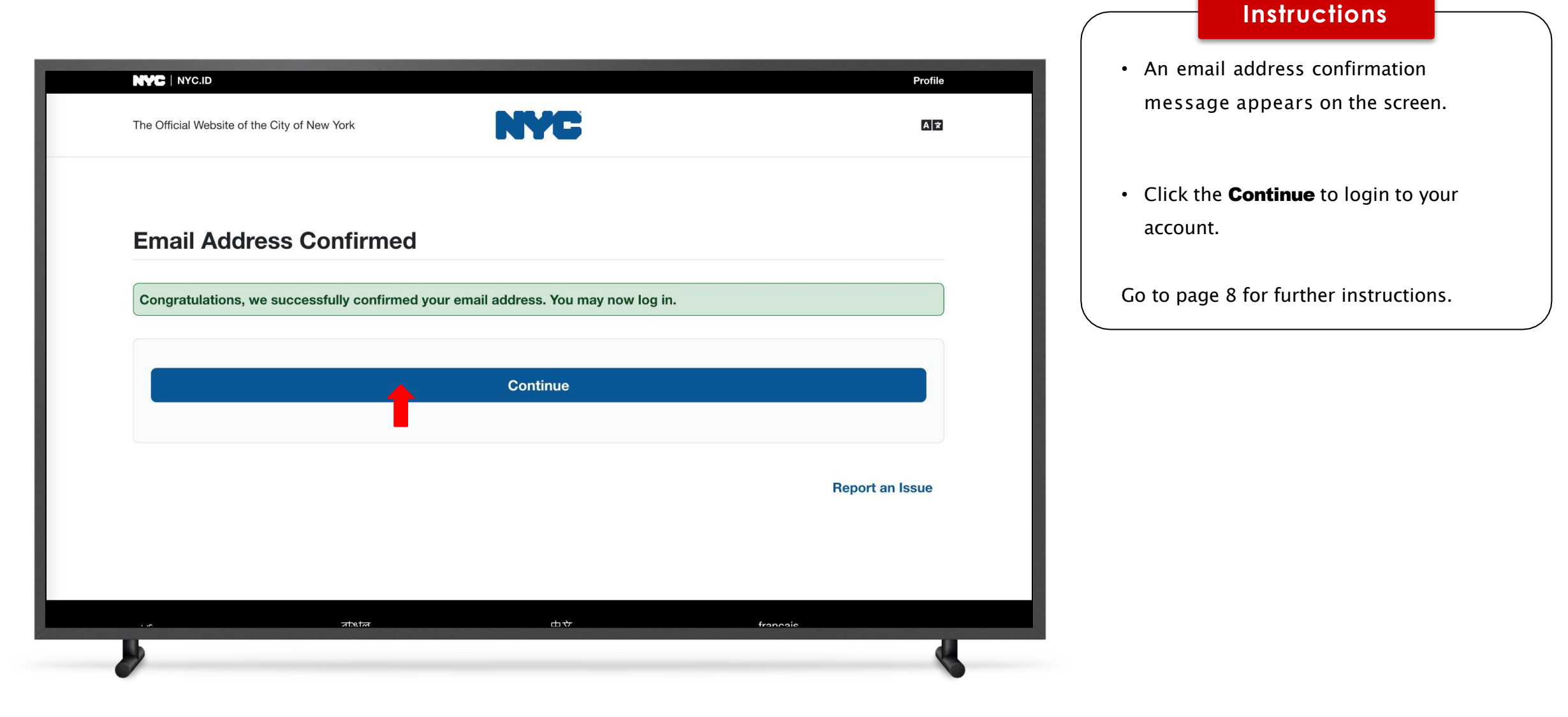

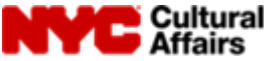